# Upute za rad s predlošcima za temeljnicu

Predlošci u temeljnici služe radi olakšavanja i ubrzavanja knjiženja. Rad s predlošcima temeljnica moguće je realizirati na dva načina:

- 1. Ručni unos stavke dobavljača
- 2. Unos računa dobavljača preko predloška

Nakon prvog unosa stavke partnera u knjigu računa imamo mogućnost izabrati knjiženje računa tog partnera iz postavki partnera ili iz predloška temeljnice.

## 1. Ručni unos stavke dobavljača

Prije ovoga koraka potrebno je postaviti financijsko knjiženje za partnera. U modulu: Katalozi\Partneri: Lista partnera nakon odabira željenoga partnera potrebno je dvoklikom ili akcijom *Izmjeni (F3)* otvoriti postavke partnera. Na tabu Dodatno -> Financijsko knjiženje potrebno je upisati/povući konta na koja će se knjižiti računi troškova odabranog partnera.

| 🖹 💭 🕈 🕶 🏠 🖹 🚖 💿                                                                                                    | Lista                                                                                                    | partnera                                                                                                    |                                                                                                    |                                                                                                    |                                                                                                    |          |                      |                                                    |                    |                                                                                       |                                                    |                     |
|----------------------------------------------------------------------------------------------------|----------------------------------------------------------------------------------------------------|----------------------------------------------------------------------------------------------------|----------------------------------------------------------------------------------------------------|----------------------------------------------------------------------------------------------------|----------------------------------------------------------------------------------------------------|----------|----------------------|----------------------------------------------------|--------------------|---------------------------------------------------------------------------------------|----------------------------------------------------|---------------------|
| 🛅 Izbornik 🚖 Favoriti 🔍 Pretraga izbornika                                                                                                    | 🗋 No                                                                                                    | vi (F2)   🚺 Iz                                                                                                    | mijeni (F                                                                                                    | 3) 📁 <u>T</u> raži (F5                                                                                                    | ) 🕹 I <u>s</u> pis 📢                                                                                                 | Brisanje | (F8) 용 <u>M</u> aili | ing lista 📄 🛙                                      | Omogući fal        | kturiranje samo                                                                       | o jednom (F9)                                      |                     |
| Izbornik       Favoriti       Pretraga izbornika         Elavni Izbornik (Financijsko*)       Image: Status i         Image: Ritam       Katalozi         Image: Ritam       Novi patnera         Image: Ritam       Statalozi         Image: Ritam       Novi patnera         Image: Ritam       Statalozi         Image: Ritam       Statalozi         Image: Ritam< | Normannia (Construction)     Normannia (Construction)     Normannia ( | vi (F2) 😜 [z<br>ti pretrage:<br>viranje dovuci<br>Naziv<br>Triton Hotel<br>Cinnstar infor<br>Partner<br>Osnovn<br>O<br>Conovn<br>O<br>Conovn<br>O<br>Conovn<br>O<br>Conovn<br>Conovn | mijeni (F<br>Status:<br>te naslov<br>matika d<br>kupac/<br>o<br>pis:<br> <br> <br> <br> <br> <br> <br> <br> <br> | 3) Jiráži (F5<br>**Aktivan'': Ti<br>ižejjene kolone<br> Adresa<br>Pearse St, Dut<br>c Zagrebačka 1<br>dobavljač]<br>Dodatno           dobavljač]           Dodatno | ) Selection (1997)<br>ip tvrtke="d<br>ovdie<br>018<br>01<br>018<br>01<br>018<br>01<br>018<br>018<br>018<br>018<br>01 | PDV ide  | (F8) 🔌 Maili         | ng lista 📄 0<br>t.Udruga.St<br>Nepoznato<br>Zagreb | PTT 00000<br>10000 | kturiranje samo<br>ka. Ostalo. Ne<br>Komercijalist .<br>Nepoznat<br>Nepoznat<br>e Mai | o jednom (F9)  sodređeno";  Ime (referent) I grupe | Prezime (refe   Ema |
|                                                                                                    |                                                                                                    | Popuna p                                                                                                    | o OIB-u                                                                                                    | 1                                                                                                    |                                                                                                    |          |                      |                                                    |                    |                                                                                       | OK                                                 | Odustani            |

Nakon kreiranja nove temeljnice u modulu: Financijsko\Temeljnica: Nova temeljnica, u padajućem meniju na *Više akcija* odabiremo *postavke unosa*.

| Temeljnica                                |                                   |                              |                          |                                 |
|-------------------------------------------|-----------------------------------|------------------------------|--------------------------|---------------------------------|
| 📙 📝 Zaglavlje (F4) 🛛 📝 Knjiga računa (F3) | 🔁 Veži (F7) 📄 <u>R</u> azveži (F8 | 8) 🛛 🛃 K <u>n</u> jiži (F11) | 崖 <u>I</u> spiši (Ctrl+P | ) 🛅 Više akcija                 |
| Proi: 000014                              | Datum: 18.03.2021                 | C alda:                      | 0                        | 🔌 Postavke unosa                |
|                                           | Datum: 10.03.2021                 | 5 aldo:                      | U,                       | 🖇 Autom, zatvaranje klasa 4 i 7 |
| Vrsta knjiženja: U2;Troškovi              |                                   |                              | -                        |                                 |
| Opis temeljnice: Troškovi 01/04           |                                   |                              |                          | Pohrani stavke kao predložak    |
|                                           |                                   |                              | (                        | 📁 Ubaci stavke iz predloška     |
|                                           |                                   |                              | Do                       | 🔁 Opis temelinice u opis stavki |
| R.Br. Konto Radna jedinica                | Opis                              | Datum p.p.                   | Du -                     |                                 |
| 1                                         |                                   | 18.03.2021                   | 0,0                      | 📄 Import stavki iz Excel-a      |
|                                           |                                   |                              | [                        | 🗋 Ubaci stavke iz Keks pay      |
|                                           |                                   |                              |                          | Briši stavke (od-do)            |

U izborniku postavke unosa temeljnice kvačicom označimo redak *Ubaci predložak po partneru* nakon prvog unosa u knjigu računa.

| Postavke unosa temeljnice                                                                                                    |                                                         | x         |
|----------------------------------------------------------------------------------------------------|---------------------------------------------------------|-----------|
| Unos novog retka (zadrži) Prika                                                                                                    | az                                                      |           |
| <ul> <li>✓ Radnu jedinicu</li> <li>✓ Konto</li> <li>✓ Datum</li> <li>✓ Opis</li> </ul>                                                                                                    | – Prikaži detalje                                       |           |
| Valutu Provjere                                                                                                    |                                                         |           |
| <ul> <li>Broj dokumenta dobavljača/kupca jed</li> <li>Datum dokumenta veći od datuma pos</li> <li>Pravila pri unosu</li> </ul>                                                                                                    | instven u poslovno<br>Iovne promjene                    | ij godini |
| <ul> <li>Unos knjige računa nakon salda-konto</li> <li>Koristi radnu jedinicu kao filter prilikom</li> <li>Omogući vezivananje prije upisa broj d</li> <li>Pretraga konta po oznaci i opisu</li> <li>Ubaci predložak po partneru nakon prv</li> </ul> | i stavke<br>vezivanja<br>okumenta<br>rog unosa u knjigu | računa    |
|                                                                                                    | ОК                                                      | Odustani  |

| Die            | oj: 000010        | Datum: 10.03.          | 2021 🔻              | Saldo:    | 0,00D      |             |            |          |        |               |              |               |           |
|----------------|-------------------|------------------------|---------------------|-----------|------------|-------------|------------|----------|--------|---------------|--------------|---------------|-----------|
| Vrsta knjiženj | a: 02;Troškovi    |                        |                     |           |            |             |            |          |        |               |              |               |           |
| Opis temeljnic | e: A1             |                        |                     |           |            |             |            |          |        |               |              |               |           |
|                |                   |                        |                     |           | Domaća     | i valuta    |            |          | Poda   | ici dokumenta |              |               | Veze stav |
| Br. Konto      | Radna jedinica    | Opis                   | D                   | atum p.p. | Duguje     | Potražuje   | Partner    | Bro      | j dok. | Datum dok.    | Datum dos.   | Poziv na broj | Nevezano  |
| 1 3100         | RXX3;Caffe bar '' | Medusa'' PR. 000001 21 | 0.01.2021 10        | .03.2021  | 0,00 kn    | 625,00 kn   |            |          |        |               |              |               | 625,00    |
| 2 2200         | RXX3;Caffe bar '' | Medusa'' PR. 000001 21 | 0.01.2021 10        | .03.2021  | 125,00 kn  | 0,00 kn     | 00009;Sana | 52       |        | 10.03.2021    | 10.03.2021   |               | 125,00    |
| 3 1400         | RXX3;Caffe bar '' | Medusa'' PR. 000001 21 | 0.01.2021 10        | .03.2021  | 500,00 kn  | 0,00 kn     |            |          |        |               |              |               | 500,00    |
| 4 3100         | RXX3;Caffe bar '' | Medusa'' PR. 000001 21 | 0.01.2021 10        | .03.2021  | 0,00 kn    | 625,00 kn   |            |          |        |               |              |               | 625,00    |
| 5 2200         | RXX3;Caffe bar '' | Temeljnica             |                     |           |            |             |            |          |        |               |              |               | × ,00     |
| 6 1400         | RXX3;Caffe bar '' | 1                      |                     |           |            | 1           |            |          |        |               |              |               | ,00       |
| 7 3100         | RXX3;Caffe bar '' | r                      |                     | Usnovno   |            |             |            |          | Pos    | stavke unosa  |              |               | ,00       |
| 8 2200         | RXX3;Caffe bar '' | Konto: 2200            | Dobavliači dobara   |           |            |             |            |          |        |               | 50           |               | ,00       |
| 9 1400         | RXX3;Caffe bar '' | NORU. 2200             | b obdivijači dobara |           |            |             |            |          | - 80   | oj dokumenta  | 102          | _             | ,00       |
|                |                   | H.J.: hAND,Call        | e bar medusa        |           |            |             |            |          | Datu   | im dokumenta  | 10.03.2021   |               |           |
|                |                   | Partner: 00009;San     | a                   |           |            |             |            |          | Dat    | tum dospijeća | : 10.03.2021 |               |           |
|                |                   | Duguje:                | 125,00 kn Potr      | ažuje:    | 0,00 kn    |             |            |          |        |               |              |               |           |
|                |                   |                        |                     | Po        | orez 25%   | Porez 13    | 3%         | Porez 5% | F      | Porez 0%      | Ostalo       | )             |           |
|                |                   | Knjiga računa          | Datum               | Osn       | ovica Pore | ez Osnovica | Porez      | Osnovica | Porez  | Osnovica      | Neoporezivo  | Prolazna      | Ostatak   |
|                |                   | 00002;Izlazna knjiga   | 10.03.2021          | 1         | 00,00 25,0 | 0,00 0,00   | 0,00       | 0,00     | 0,00   | 0,00          | 0,00         | 0,00          | 0,00      |
|                |                   |                        |                     |           |            |             |            |          |        |               |              |               |           |
|                |                   |                        |                     |           |            |             |            |          |        |               |              |               |           |

Nakon popunjavanja stavki temeljnice odabiremo knjigu računa akcijom Knjiga računa (F3).

Pojavljuje se prozor koji je prikazan na gornjoj slici. Nakon odabira *Knjige računa,* te provjere podataka u retku knjige i potvrde na *OK*, Ritam će nam ponuditi odabir načina knjiženja. U našem slučaju odabiremo opciju *Postavkama u katalogu partnera*.

| Unos                           |         | ×     |
|--------------------------------|---------|-------|
| 🗹 Knjiženje                    |         |       |
| Unesi knjiženje po:            |         |       |
| Postavkama u katalogu partnera |         | •     |
|                                |         |       |
|                                |         |       |
|                                | OK Odus | stani |

Knjiženje se postavlja prema postavkama koje smo na početku definirali za Partnera.

| Temeljnic                 | а                                        |                                   |                           |               |            |            |           |                |            |               |             |
|---------------------------|------------------------------------------|-----------------------------------|---------------------------|---------------|------------|------------|-----------|----------------|------------|---------------|-------------|
| 🛛 📝 Zaglav                | /ije (F4) 🛛 📝 <u>K</u> njiga računa (F3) | 獶 ⊻eži (F7) 📄 <u>R</u> azveži (F8 | ) 😼 K <u>n</u> jiži (F11) | 📄 📑 🔤 👘 🗎 💼 V | iše akcija |            |           |                |            |               |             |
| Vrsta knji:<br>Opis temel | Broj: 000010<br>ženja: 02;Troškovi       | Datum: 10.03.2021 💌               | Saldo:                    | 0,00D         |            |            |           |                |            |               |             |
| Upis teme                 | Inice. All                               |                                   |                           | Domaća val    | uta        |            | Poo       | daci dokumenta |            |               | Veze stavke |
| R.Br. Konto               | Radna jedinica                           | Opis                              | Datum p.p.                | Duguje        | Potražuje  | Partner    | Broj dok. | Datum dok.     | Datum dos. | Poziv na broj | Nevezano    |
| 1 3100                    | RXX3;Caffe bar "Medusa"                  | PR. 000001 20.01.2021             | 10.03.2021                | 0,00 kn       | 625,00 kn  |            |           |                |            |               | 625,00 kn   |
| 2 2200                    | RXX3;Caffe bar "Medusa"                  | PR. 000001 20.01.2021             | 10.03.2021                | 125,00 kn     | 0,00 kn    | 00009;Sana | 52        | 10.03.2021     | 10.03.2021 |               | 125,00 kn   |
| 3 1400                    | RXX3;Caffe bar "Medusa"                  | PR. 000001 20.01.2021             | 10.03.2021                | 500,00 kn     | 0,00 kn    |            |           |                |            |               | 500,00 kn   |
| 4 3100                    | RXX3;Caffe bar "Medusa"                  | PR. 000001 20.01.2021             | 10.03.2021                | 0,00 kn       | 625,00 kn  |            |           |                |            |               | 625,00 kn   |
| 5 2200                    | RXX3;Caffe bar "Medusa"                  | PR. 000001 20.01.2021             | 10.03.2021                | 125,00 kn     | 0,00 kn    | 00009;Sana | 52        | 10.03.2021     | 10.03.2021 |               | 125,00 kn   |
| 6 1400                    | RXX3;Caffe bar "Medusa"                  | PR. 000001 20.01.2021             | 10.03.2021                | 500,00 kn     | 0,00 kn    |            |           |                |            |               | 500,00 kn   |
| 7 3100                    | RXX3;Caffe bar "Medusa"                  | PR. 000001 20.01.2021             | 10.03.2021                | 0,00 kn       | 625,00 kn  |            |           |                |            |               | 625,00 kn   |
| 8 2200                    | RXX3;Caffe bar "Medusa"                  | PR. 000001 20.01.2021             | 10.03.2021                | 125,00 kn     | 0,00 kn    | 00009;Sana | 52        | 10.03.2021     | 10.03.2021 |               | 125,00 kn   |
| 9 1400                    | RXX3;Caffe bar "Medusa"                  | PR. 000001 20.01.2021             | 10.03.2021                | 500,00 kn     | 0,00 kn    |            |           |                |            |               | 500,00 kn   |

# 2. Unos računa dobavljača preko predloška

Prije ovoga koraka potrebno je izraditi predložak za partnera.

- Izrada predloška:

Nakon odabira temeljnice koju želimo spremiti kao predložak za buduća knjiženja Financijsko\Temeljnica: Lista temeljnica -> otvorimo temeljnicu s liste i u padajućem meniju na *Više akcija* odaberemo *postavke unosa*.

| Temeljnica       |                                 |                             |                         |                  |                                 |
|------------------|---------------------------------|-----------------------------|-------------------------|------------------|---------------------------------|
| 📔 📝 Zaglavlje (F | 4) 📝 <u>K</u> njiga računa (F3) | 🔁 Veži (F7)  🗎 Bazveži (F8) | 🜛 K <u>n</u> jiži (F11) | 崖 Ispiši (Ctrl+F | 9) 💼 Više akcija                |
| Proir            | 000015                          | Distum: 18.03.2021          | C alda:                 | 0                | 🖄 Postavke unosa                |
| DIUJ.            |                                 | Datum: 10.03.2021           | Saluu.                  |                  | 🚰 Autom, zatvaranie klasa 4 i 7 |
| Vrsta knjiženja: | 02;Troškovi                     |                             |                         |                  |                                 |
| Opis temeljnice: | A2                              |                             |                         |                  | 🛃 Pohrani stavke kao predložak  |
|                  |                                 |                             |                         |                  | 💕 Ubaci stavke iz predloška     |
|                  |                                 |                             |                         | De               | 🕗 Opis temelinice u opis stavki |
| R.Br. Konto      | Radna jedinica                  | Opis                        | Datum p.p.              | Du               |                                 |
| 1 3100           | RXX3;Caffe bar "Medusa"         | PR. 000001 20.01.2021       | 18.03.2021              | 0,0              | 🗋 Import stavki iz Excel-a      |
| 2 2200           | RXX3;Caffe bar "Medusa"         | PR. 000001 20.01.2021       | 18.03.2021              | 125,0            | 🗋 Ubaci stavke iz Keks pay      |
| 3 1400           | RXX3;Caffe bar "Medusa"         | PR. 000001 20.01.2021       | 18.03.2021              | 500,0            | 🔇 Briši stavke (od-do)          |
| / 3100           | RXX2:Caffa har "Maduca"         | PR 000001 20 01 2021        | 18 03 2021              | 0.01             | Ivn F25101Vn                    |

| Postavke unosa temeljnice                                           |                                                        | ×        |
|---------------------------------------------------------------------|--------------------------------------------------------|----------|
| Unos novog retka (zadrži)                                           | Prikaz                                                 |          |
| I Radnu jedinicu<br>I Konto                                         | 🔽 Prikaži detalje                                      |          |
| I✔ Datum<br>I✔ Opis<br>I✔ Valutu                                    |                                                        |          |
| Provjere                                                            |                                                        |          |
| I✔ Broj dokumenta dobavljača/I<br>I✔ Datum dokumenta veći od da     | kupca jedinstven u poslovno<br>atuma poslovne promjene | j godini |
| Pravila pri unosu                                                   |                                                        |          |
| ☑ Unos knjige računa nakon sa<br>☑ Koristi radnu jedinjcu kao filte | alda-konto stavke<br>v prilikom vezivanja              |          |
| Comogući vezivananje prije up                                       | pisa broj dokumenta                                    |          |
| Pretraga konta po oznaci i op                                       | bisu                                                   |          |
| Ubaci predložak po partneru                                         | nakon prvog unosa u knjigu                             | računa   |
|                                                                     | ОК                                                     | Odustani |

U izborniku *Postavke unosa temeljnice* kvačicom označimo retke koje želimo postaviti.

Nakon potvrde odabira na *OK*, ponovno idemo na *Više akcija,* te na *Pohrani stavke kao predložak*.

| Temeljnica       |                                 |                                            |                         |                          |                    |                 |
|------------------|---------------------------------|--------------------------------------------|-------------------------|--------------------------|--------------------|-----------------|
| 🛛 📝 Zaglavlje (F | 4) 📝 <u>K</u> njiga računa (F3) | 🔁 <u>V</u> eži (F7) 📄 <u>R</u> azveži (F8) | 🛃 K <u>nj</u> iži (F11) | 崖 <u>I</u> spiši (Ctrl+P | ) 💼 Više akcija    |                 |
| Desi             | 000015                          | Dahara 19.02.2021 -                        | C - 14                  |                          | 🛐 Postavke unosa   |                 |
| BIO              |                                 | Datum: 10.03.2021 •                        | 5 8100:                 | U,                       | 🖏 Autom, zatvara   | nie klasa 4 i 7 |
| Vrsta knjiženja  | U2;1roškovi                     |                                            |                         |                          | -                  |                 |
| Opis temeljnice  | : A2                            |                                            |                         |                          | 🛃 Pohrani stavke   | kao predložak   |
|                  |                                 |                                            |                         | (                        | 뚿 Ubaci stavke iz  | predloška       |
|                  |                                 |                                            |                         | Do                       | 🔁 Opis temeljnice  | e u opis stavki |
| R.Br. Konto      | Radna jedinica                  | Opis                                       | Datum p.p.              | Du -                     |                    | <u> </u>        |
| 1 3100           | RXX3;Caffe bar "Medusa"         | PR. 000001 20.01.2021                      | 18.03.2021              | 0,0                      | 🔄 Import stavki iz | Excel-a         |
| 2 2200           | RXX3;Caffe bar "Medusa"         | PR. 000001 20.01.2021                      | 18.03.2021              | 125,0                    | 📄 Ubaci stavke iz  | Keks pay        |
| 3 1400           | RXX3;Caffe bar "Medusa"         | PR. 000001 20.01.2021                      | 18.03.2021              | 500,0 (                  | 🙆 Briši stavke (od | -do)            |
| 4 2100           | DVV2-Coffe bor "Meduas"         | PC 10001 20 01 2021                        | 10 00 0001              | 0.00                     | 28 E25 U           | lke             |

Ritam će prikazati prozor za unos naziva predloška. Nakon što upišemo naziv, isti pohranjujemo na tipku OK.

| Unos                |                                                   | ×        |
|---------------------|---------------------------------------------------|----------|
| Po                  | ohrana predloška                                  |          |
| Unesite na<br>liste | aziv novog predloška ili odaberite naziv postojeć | ćeg iz   |
| Knjiženje rač       | čuna                                              | •        |
|                     | ОК                                                | Odustani |

### - Korištenje predloška:

Prilikom kreiranja nove temeljnice predložak kojeg smo u prethodnom koraku spremili pod nazivom *Knjiženje računa* sada možemo iskoristi. Na *Više akcija* odabiremo *Ubaci stavke iz predloška*.

| Temeljnica                        |                                              |                                         |                                     |
|-----------------------------------|----------------------------------------------|-----------------------------------------|-------------------------------------|
| 📔 📝 Zaglavlje (F4) 🛛 📝 Knjiga raj | čuna (F3)   🦉 <u>V</u> eži (F7) 📄 <u>R</u> a | izveži (F8) 🛛 🔂 K <u>n</u> jiži (F11) 🛔 | Ispiši (Ctrl+P) 📠 Više akcija       |
| Brait 000016                      | Diskum: 18.03.2021                           | • Caldar                                | S Postavke unosa                    |
| Vrsta knjiženja: 02:Troškovi      | Datum: 10.00.2021                            |                                         | 🖏 🕼 Autom. zatvaranje klasa 4 i 7   |
| Opis temeljnice: A3               |                                              |                                         | Pohrani stavke kao predložak        |
|                                   |                                              |                                         | 💕 Ubaci stavke iz predloška         |
| B.Br. Konto Badna iedinica        | Opis                                         | Datum p.p.                              | Du 20 Opis temeljnice u opis stavki |
| 1                                 |                                              | 18.03.2021                              | 0,0 Dimport stavki iz Excel-a       |
|                                   |                                              |                                         | Ubaci stavke iz Keks pay            |
|                                   |                                              |                                         | 🥴 Briši stavke (od-do)              |

Program nudi predloške koje smo pohranili, u našem slučaju imamo predložak kojeg smo u prethodnom koraku spremili pod nazivamo *Knjiženje računa*.

| Odabir predloška                                     |         |    |                  | x                   |
|------------------------------------------------------|---------|----|------------------|---------------------|
| Odaberite predložak koji želite ubaciti u temeljnicu |         |    |                  |                     |
| Predložak                                            | Partner |    | Zadrži<br>iznose | NE knjiga<br>računa |
| Knjiženje računa                                     | Sana    |    | ✓                |                     |
|                                                      |         |    |                  |                     |
| 📀 Izbriši predložak                                  |         | OK |                  | dustani             |

Program nudi mogućnost da zadržimo iznose iz predloška postavljanjem kvačice u polje Zadrži iznose. U slučaju da polje ostavimo prazno u temeljnicu će se unijeti stavke s kontima bez iznosa, u tom slučaju iznose unosimo ručno.

| Temeljnica                                                                                                    |                         |                       |            |           |           |            |           |                |            |               |             |
|----------------------------------------------------------------------------------------------------|-------------------------|-----------------------|------------|-----------|-----------|------------|-----------|----------------|------------|---------------|-------------|
| 📝 Zaglavije (F4) 📝 Knjiga računa (F3) 💆 Veži (F7) 📓 Bazveži (F8) 🐱 Knjiži (F11) 🚔 Ispiši (Dri+P) 🔚 Više akcija                               |                         |                       |            |           |           |            |           |                |            |               |             |
| Broj:         000016         Datum:         18.03.2021         ▼         Saldo:         0,00D           Vrsta knjiženja:         02.7roškovi |                         |                       |            |           |           |            |           |                |            |               |             |
|                                                                                                    |                         |                       |            | Domaća v  | aluta     |            | Po        | daci dokumenta |            |               | Veze stavke |
| R.Br. Konto                                                                                                    | Radna jedinica          | Opis                  | Datum p.p. | Duguje    | Potražuje | Partner    | Broj dok. | Datum dok.     | Datum dos. | Poziv na broj | Nevezano    |
| 1 3100                                                                                                    | RXX3;Caffe bar "Medusa" | PR. 000001 20.01.2021 | 18.03.2021 | 0,00 kn   | 625,00 kn |            |           |                |            |               | 625,00 kn   |
| 2 2200                                                                                                    | RXX3;Caffe bar "Medusa" | PR. 000001 20.01.2021 | 18.03.2021 | 125,00 kn | 0,00 kn   | 00009;Sana | 52        | 18.03.2021     | 18.03.2021 |               | 125,00 kn   |
| 3 1400                                                                                                    | RXX3;Caffe bar "Medusa" | PR. 000001 20.01.2021 | 18.03.2021 | 500,00 kn | 0,00 kn   |            |           |                |            |               | 500,00 kn   |
| 4 3100                                                                                                    | RXX3;Caffe bar "Medusa" | PR. 000001 20.01.2021 | 18.03.2021 | 0,00 kn   | 625,00 kn |            |           |                |            |               | 625,00 kn   |
| 5 2200                                                                                                    | RXX3;Caffe bar "Medusa" | PR. 000001 20.01.2021 | 18.03.2021 | 125,00 kn | 0,00 kn   | 00009;Sana | 52        | 18.03.2021     | 18.03.2021 |               | 125,00 kn   |
| 6 1400                                                                                                    | RXX3;Caffe bar "Medusa" | PR. 000001 20.01.2021 | 18.03.2021 | 500,00 kn | 0,00 kn   |            |           |                |            |               | 500,00 kn   |
| 7 3100                                                                                                    | RXX3;Caffe bar "Medusa" | PR. 000001 20.01.2021 | 18.03.2021 | 0,00 kn   | 625,00 kn |            |           |                |            |               | 625,00 kn   |
| 8 2200                                                                                                    | RXX3;Caffe bar "Medusa" | PR. 000001 20.01.2021 | 18.03.2021 | 125,00 kn | 0,00 kn   | 00009;Sana | 52        | 18.03.2021     | 18.03.2021 |               | 125,00 kn   |
| 9 1400                                                                                                    | RXX3;Caffe bar "Medusa" | PR. 000001 20.01.2021 | 18.03.2021 | 500,00 kn | 0,00 kn   |            |           |                |            |               | 500,00 kn   |

| dinica<br>ffe bar "Medusa'<br>ffe bar "Medusa'<br>ffe bar "Medusa' | Opis<br>' PR. 000001                                                                                          |                                                                                                    | ]<br>                                                                                                    |                                                                                                    | Domaća s                                                                                                    |                                                                                                    |                                                                                                    |                                                                                                    |                                                                                                    |                                                                                                    |                                                                                                    |                                                                                                    |
|--------------------------------------------------------------------|----------------------------------------------------------------------------------------------------|----------------------------------------------------------------------------------------------------|----------------------------------------------------------------------------------------------------|----------------------------------------------------------------------------------------------------|----------------------------------------------------------------------------------------------------|----------------------------------------------------------------------------------------------------|----------------------------------------------------------------------------------------------------|----------------------------------------------------------------------------------------------------|----------------------------------------------------------------------------------------------------|----------------------------------------------------------------------------------------------------|----------------------------------------------------------------------------------------------------|----------------------------------------------------------------------------------------------------|
| dinica<br>ffe bar "Medusa<br>ffe bar "Medusa<br>ffe bar "Medusa    | Opis<br>' PR. 000001                                                                                          |                                                                                                    | Dahara                                                                                                    |                                                                                                    | Domaća s                                                                                                    |                                                                                                    |                                                                                                    |                                                                                                    |                                                                                                    |                                                                                                    |                                                                                                    |                                                                                                    |
| dinica<br>ffe bar "Medusa'<br>ffe bar "Medusa'<br>ffe bar "Medusa' | Opis<br>' PR. 000001                                                                                          |                                                                                                    | Datum                                                                                                    |                                                                                                    | Domaća s                                                                                                    |                                                                                                    |                                                                                                    |                                                                                                    |                                                                                                    |                                                                                                    |                                                                                                    |                                                                                                    |
| dinica<br>ffe bar "Medusa<br>ffe bar "Medusa<br>ffe bar "Medusa"   | Opis<br>PR. 000001                                                                                            |                                                                                                    | Datum                                                                                                    |                                                                                                    | Dolliaca (                                                                                                    | valuta                                                                                                    |                                                                                                    |                                                                                                    | Podaci dokum                                                                                                    | ienta                                                                                                    |                                                                                                    | Veze s                                                                                                    |
| ffe bar "Medusa<br>ffe bar "Medusa<br>ffe bar "Medusa              | ' PR. 000001                                                                                                  |                                                                                                    | Datum p.                                                                                                    | .p.                                                                                                    | Duguje                                                                                                    | Potražuje                                                                                                    | e Partner                                                                                                    | Broj d                                                                                                    | ok. Datum                                                                                                    | dok. Datum do                                                                                                    | s. Poziv na broj                                                                                                    | Neveza                                                                                                    |
| ffe bar "Medusa'<br>ffe bar "Medusa'                               |                                                                                                    | 20.01.2021                                                                                                    | 18.03.20                                                                                                    | 21                                                                                                    | 0,00 kn                                                                                                    | 625,00 kr                                                                                                    | 1                                                                                                    |                                                                                                    |                                                                                                    |                                                                                                    |                                                                                                    | 625,1                                                                                                    |
| ffe har "Medusa"                                                   | ' PR. 000001                                                                                                  | 20.01.2021                                                                                                    | 18.03.20                                                                                                    | 21                                                                                                    | 125,00 kn                                                                                                    | 0,00 kr                                                                                                    | n 00009;Sana                                                                                                    | 52                                                                                                    | 18.03.2                                                                                                    | 021 18.03.202                                                                                                    | 1                                                                                                    | 125,                                                                                                    |
|                                                                    | ' PR. 000001                                                                                                  | 20.01.2021                                                                                                    | 18.03.20                                                                                                    | 21                                                                                                    | 500,00 kn                                                                                                    | 0,00 kr                                                                                                    | 1                                                                                                    |                                                                                                    |                                                                                                    |                                                                                                    |                                                                                                    | 500,                                                                                                    |
| ffe bar "Medusa'                                                   | ' PR. 000001                                                                                                  | 20.01.2021                                                                                                    | 18.03.20                                                                                                    | 21                                                                                                    | 0,00 kn                                                                                                    | 625,00 kr                                                                                                    | n                                                                                                    |                                                                                                    |                                                                                                    |                                                                                                    |                                                                                                    | 625,                                                                                                    |
| ffe bar "Medusa'                                                   | ' PR. 000001                                                                                                  | 20.01.2021                                                                                                    | 18.03.20                                                                                                    | 21                                                                                                    | 125,00 kn                                                                                                    | 0,00 kr                                                                                                    | n 00009;Sana                                                                                                    | 52                                                                                                    | 18.03.2                                                                                                    | 021 18.03.202                                                                                                    | .1                                                                                                    | 125,0                                                                                                    |
| ffel                                                               |                                                                                                    |                                                                                                    |                                                                                                    |                                                                                                    |                                                                                                    |                                                                                                    |                                                                                                    |                                                                                                    |                                                                                                    |                                                                                                    |                                                                                                    | 500,                                                                                                    |
| ffel                                                               |                                                                                                    |                                                                                                    |                                                                                                    |                                                                                                    |                                                                                                    |                                                                                                    |                                                                                                    |                                                                                                    |                                                                                                    |                                                                                                    |                                                                                                    | 625,                                                                                                    |
| ffe I                                                              |                                                                                                    |                                                                                                    | Osnovno                                                                                                    |                                                                                                    |                                                                                                    |                                                                                                    |                                                                                                    | F                                                                                                    | <sup>o</sup> ostavke unosa                                                                                                    |                                                                                                    |                                                                                                    | 125,                                                                                                    |
| ffel                                                               |                                                                                                    |                                                                                                    |                                                                                                    |                                                                                                    |                                                                                                    |                                                                                                    |                                                                                                    |                                                                                                    |                                                                                                    |                                                                                                    |                                                                                                    | 500,                                                                                                    |
| Konto:                                                             | 2200 Da                                                                                                    | bavljači doba                                                                                                    | a                                                                                                    |                                                                                                    |                                                                                                    |                                                                                                    |                                                                                                    |                                                                                                    | Broj dokument                                                                                                    | ta: 52                                                                                                    |                                                                                                    |                                                                                                    |
| B.J.:                                                              | RXX3;Caffe ba                                                                                                 | ar "Medusa"                                                                                                    |                                                                                                    |                                                                                                    |                                                                                                    |                                                                                                    |                                                                                                    | Da                                                                                                    | tum dokument                                                                                                    | ta: 18.03.2021                                                                                                    | 7                                                                                                    |                                                                                                    |
| Partner:                                                           | 00009;Sana                                                                                                    |                                                                                                    |                                                                                                    |                                                                                                    |                                                                                                    |                                                                                                    |                                                                                                    | D                                                                                                    | atum dospijeć                                                                                                    | a; 18.03.2021                                                                                                    | Ĩ                                                                                                    |                                                                                                    |
| Duguje:                                                            | 125                                                                                                    | ,00 kn 🛛 🛛 Ра                                                                                                    | tražuje:                                                                                                    | 0,00 k                                                                                                    | n                                                                                                    |                                                                                                    |                                                                                                    |                                                                                                    |                                                                                                    |                                                                                                    | -                                                                                                    |                                                                                                    |
|                                                                    |                                                                                                    |                                                                                                    |                                                                                                    | Porez 25%                                                                                                    |                                                                                                    | Porez 13%                                                                                                    | Р                                                                                                    | orez 5%                                                                                                    | Porez 0%                                                                                                    | Ostalo                                                                                                    |                                                                                                    |                                                                                                    |
| Knjiga račur                                                       | ia                                                                                                    | Datum                                                                                                    |                                                                                                    | Osnovica                                                                                                    | Porez                                                                                                    | Osnovica F                                                                                                    | Porez Osna                                                                                                    | ovica Porez                                                                                                    | Osnovica                                                                                                    | Neoporezivo                                                                                                    | Prolazna Osta                                                                                                    | atak                                                                                                    |
| 00002;1zlazr                                                       | na knjiga                                                                                                    | 18.03.2021                                                                                                    |                                                                                                    | 100,00                                                                                                    | 25,00                                                                                                    | 0,00                                                                                                    | 0,00                                                                                                    | 0,00 0,00                                                                                                    | 0,00                                                                                                    | 0,00                                                                                                    | 0,00 0                                                                                                    | J,00                                                                                                    |
|                                                                    | ffe bar 'Medusa'<br>ffe Temeljnica<br>ffe I<br>R.J.: [<br>Partner:<br>Duguje:<br>Knjiga račur<br>00002.1zlazr | iffe bar Madusa" PH. 000001<br>iffe Temeljnica<br>iffe Konto: 2200 Do<br>R.J.: R≫33Caffe ba<br>Partner: 00003/Sana<br>Duguje: 125<br>Knjiga računa<br>00002:tzlazna knjiga | ifte bar "Medua" PH. 000001 20 01 2021<br>ifte Terneljnica<br>ifte Konto: 22000 Dobavljači dobar<br>R.J.: Pb≪3.3Caffe bar "Meduas"<br>Pattner: 00009.5 ana<br>Dugue: 125.00 kn Po<br>Knjiga računa Datum<br>00002.Jzlazna knjiga 18.03.2021 | Ife bar Medusa' PR. 000001 2010,2021 18.03.20.<br>Ife I Temeljnica<br>Ife I Conto: 2200 Dobavljači dobara<br>R.J.: RXX32Caffe bar 'Medusa''<br>Partner: 00003;Sana<br>Duguie: 125,00 kn Potražuje:<br>Knjga računa Datum<br>00002.izlazna knjiga 18.03.2021 | Bite bar "Medusa" PR. 000001 20:01,20:01         18:03:20:01           Iffe Temeljnica         Osnovno           Iffe Konto:         2200 Dobavljači dobara           R.J.:         RXX3Caffe bar "Medusa"           Partner:         00009,5ana           Duguje:         125,00 kn           Portažuje:         0.00 k           Portažuje:         0.00 k           Vagje računa         Datum           00002.izlazna knjiga         18:03:2021 | Bit         Control         Control <thcontrol< th=""> <thcontrol< th=""> <thcontr< th=""><th>Konto:         2200         Dobavljači dobara           R.J.:         PRV33Caffe bar "Meduca"         Patner:         00009.5 ana           Duguje:         125.00 kn         Porez 25%         Porez 13%           Knjiga računa         Datum         Osnovica         Porez 0.00 kn</th><th>Bite bar "Meduas" PH. 000001 20 01:20 21         18.03.2021         125.00 kn         0.000 kn           file         Canovno         Image: Canovno         Image: Canovno</th><th>Tere bar "Meduca" PM. 000001 20.01.2021         18.03.2021         125.00 kn         0.000 kn 000093 ana         52           Fiel         Osnovno         F         F&lt;</th><th>Tite bar "Meduca" PH. UUUUH 2UH 2UH 2UH 18.03.2UZ 125,00 kn UUUHS Sana 52 18.03.2<br/>Temeljnica Temeljnica Temeljnica Konto: 2200 Dobavljači dobara R.J.: PRX32Caffe bar "Meduca" Pattner: 00009:Sana Datum dokumen Datum dokumen Datum dospijet Uuguje: 125,00 kn Potražuje: 0.00 kn Porez 25% Porez 13% Porez 5% Porez 0% Knjiga računa Datum Osnovica Porez 0snovica Porez 0snovica Porez 0snovica 00002/zlatarna knjiga 18.03.2021 100.00 25.00 0.00 0.00 0.00 0.00 0.00</th><th>Bite bar         Bite data         Bite data         <th< th=""><th>Brokenski verske verske     18.03.2021     18.03.2021     18.03.2021     18.03.2021       Brokenski verske verske     Brokenski verske verske</th></th<></th></thcontr<></thcontrol<></thcontrol<> | Konto:         2200         Dobavljači dobara           R.J.:         PRV33Caffe bar "Meduca"         Patner:         00009.5 ana           Duguje:         125.00 kn         Porez 25%         Porez 13%           Knjiga računa         Datum         Osnovica         Porez 0.00 kn | Bite bar "Meduas" PH. 000001 20 01:20 21         18.03.2021         125.00 kn         0.000 kn           file         Canovno         Image: Canovno         Image: Canovno | Tere bar "Meduca" PM. 000001 20.01.2021         18.03.2021         125.00 kn         0.000 kn 000093 ana         52           Fiel         Osnovno         F         F< | Tite bar "Meduca" PH. UUUUH 2UH 2UH 2UH 18.03.2UZ 125,00 kn UUUHS Sana 52 18.03.2<br>Temeljnica Temeljnica Temeljnica Konto: 2200 Dobavljači dobara R.J.: PRX32Caffe bar "Meduca" Pattner: 00009:Sana Datum dokumen Datum dokumen Datum dospijet Uuguje: 125,00 kn Potražuje: 0.00 kn Porez 25% Porez 13% Porez 5% Porez 0% Knjiga računa Datum Osnovica Porez 0snovica Porez 0snovica Porez 0snovica 00002/zlatarna knjiga 18.03.2021 100.00 25.00 0.00 0.00 0.00 0.00 0.00 | Bite bar         Bite data         Bite data <th< th=""><th>Brokenski verske verske     18.03.2021     18.03.2021     18.03.2021     18.03.2021       Brokenski verske verske     Brokenski verske verske</th></th<> | Brokenski verske verske     18.03.2021     18.03.2021     18.03.2021     18.03.2021       Brokenski verske verske     Brokenski verske verske |

#### Nakon što smo ubacili predložak odabiremo knjigu računa akcijom Knjiga računa (F3).

Kada upišemo iznos na stavku partnera u knjigu računa upisat će se osnovica i PDV po važećoj stopi 25%.

Ukoliko stopa poreza nije 25% izmjene radimo preko preraspodjele: *Preraspodjela (F6)* ili korigiramo ručno.

| Temeljnic  | a           |              |            | F00.001              |                       |          |                 |             |          |         |
|------------|-------------|--------------|------------|----------------------|-----------------------|----------|-----------------|-------------|----------|---------|
|            |             |              | Osnovno    |                      |                       |          | Postavke unosa  |             |          |         |
| Konto:     | 2200        | Dobavljači   | dobara     |                      |                       |          | Broj dokumenta  | 52          |          |         |
| R.J.:      | RXX3;Caffe  | e bar ''Medu | isa''      | Preraspodjela poreza |                       | ×        | atum dokumenta  | 18.03.2021  |          |         |
| Partner:   | 00009;San   | a            |            |                      |                       |          | )atum dospijeća | 18.03.2021  |          |         |
| Duguje:    | -           | 125,00 kn    | Potražuje: |                      |                       |          |                 |             |          |         |
|            |             |              |            | Iznos stavi          | ke: 125,00 kn         |          |                 |             |          |         |
|            |             |              | P          | c                    |                       |          | Porez 0%        | Ostalo      |          |         |
| Knjiga rač | una         | Datum        | 0s         | r S                  | itopa: PDV 25% ····   |          | : Osnovica      | Neoporezivo | Prolazna | Ostatak |
| 00002;1zla | zna knjiga  | 18.03.20     | 021        | 1 Postotak nep       | oriznatog troška: 🛛 🖓 |          | 0,00            | 0,00        | 0,00     | 0,00    |
|            |             |              |            | Neopore              | ezivo: 0              |          |                 |             |          |         |
|            |             |              |            | Prol                 | azno: 0               |          |                 |             |          |         |
|            |             |              |            |                      |                       |          |                 |             |          |         |
|            |             |              |            |                      |                       |          | _               |             |          |         |
|            |             |              |            |                      | OK                    | Odustani |                 |             |          |         |
|            |             |              |            |                      |                       |          |                 |             |          |         |
|            |             |              |            |                      |                       |          |                 |             |          |         |
|            |             |              |            |                      |                       |          |                 |             |          |         |
| Preraspo   | odjela (F6) |              |            |                      |                       |          |                 | OK          | 0        | dustani |